# Revenue Metering Reports Importing and Reading the IESO EDI-867 Meter Data File

GDE-140

Issue: 3.0 Issue Date: October 27 2020

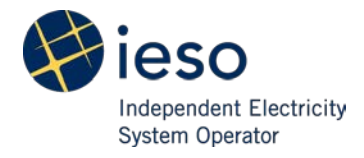

IESO Public

# **Document Change History**

| Issue | Reason for Issue                                                               | Date            |
|-------|--------------------------------------------------------------------------------|-----------------|
| 1.0   | Baseline Document                                                              | March 2, 2015   |
| 2.0   | First Accepted Update                                                          | March 2, 2016   |
| 3.0   | For compliance of the Accessibility for Ontarians with Disabilities Act (AODA) | October 27 2020 |

# **Table of Contents**

| 1. | Impor   | ting an EDI-867 File into Excel          | 5   |
|----|---------|------------------------------------------|-----|
|    | 1.1     | Introduction                             | 5   |
|    | 1.2     | How to Import an EDI-867 File into Excel | 5   |
| 2. | Readir  | ng the IESO EDI-867 Meter Data File      | .10 |
|    | 2.1     | How to Read This Section                 | .10 |
|    | 2.2     | Sample EDI Files in Excel                | .11 |
| 3. | Sampl   | e Formulas                               | .15 |
|    | 3.1     | Total Usage (Per Day)                    | .15 |
|    | 3.2     | Maximum Demand (Per Day)                 | .15 |
|    | 3.3     | Daily Average Demand                     | .15 |
|    | 3.4     | kVA Per Interval                         | .15 |
|    | 3.5     | Power Factor (Per Interval)              | .15 |
|    | 3.6     | Load Factor (Per Day)                    | .16 |
| Re | ference | S                                        | .17 |
| Re | lated D | ocuments                                 | .17 |
|    |         |                                          |     |

# Table of Figures

| Figure 2-1: EDI-867 Data Overview           | 12 |
|---------------------------------------------|----|
| Figure 2-2: Multiple Channel EDI-867 Sample |    |
| Figure 2-3: Sample EDI-867 File in Excel    | 14 |

# 1. Importing an EDI-867 File into Excel

## 1.1 Introduction

Microsoft Excel is able to import EDI-867 data into an Excel worksheet using the Text Import Wizard.

The maximum allowable worksheet size is 1 048 576 rows by 16 384 columns. Text files that exceed the row and/or column limitation cannot be loaded into Excel. Other tools (e.g., Notepad+ or Wordpad) can be used to open extremely large EDI-867 files.

# 1.2 How to Import an EDI-867 File into Excel

- 1. Open a new workbook in **Microsoft Excel**.
- 2. On the **Data** tab, in the **Get External Data** group, click **From Text**.

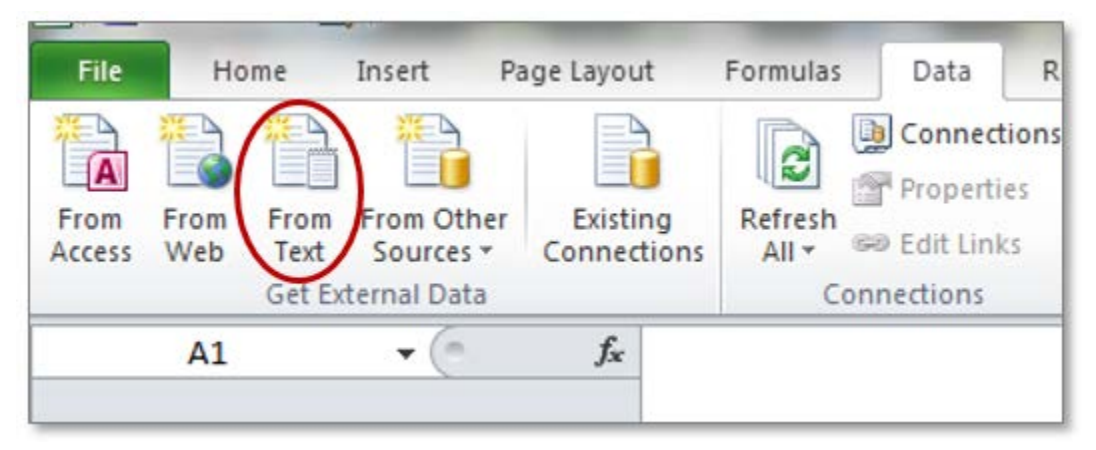

*Result:* The Import Text File dialogue box appears.

- X Import Text File - 23 G 🎍 < edi 🕨 Sample MDM Reports 🕨 - 44 Search Sample MDM Reports 2 0 New folder -Organize -. . Name Microsoft Excel CNF-XYZ\_MD-AD-HOC\_20140626\_v1.edi E A 😭 Favorites CNF-XYZ\_MMP-TMD\_WL-F\_20140626\_v1.edi Desktop CNF-XYZ\_MMP-TMD-WL\_20140626\_v1.edi CNF-XYZ\_MMP-TMD-WL\_20140626\_v2.zip Recent Places 苣 Downloads CNF-XYZ\_MMP-TMD-WL-P\_20140626\_v1.edi CNF-XYZ\_MMP-TMD-WOL\_20140626\_v1.edi 4 词 Libraries CNF-XYZ\_MMP-TMD-WOL-F\_20140626\_v1.edi Documents CNF-XYZ\_MMP-TMD-WOL-P\_20140626\_v1.edi D A Music CNF-XYZ\_MMP-VMD\_20140626\_v1.edi Pictures h CNF-XYZ\_MMP-VMD\_20140626\_v2.zip D M Videos File name: CNF-XYZ\_MD-AD-HOC\_20140626 -All Files (\*.\*) Tools Import Cancel
- 3. In the File Type dropdown box, select **All Files (\*.\*)**.

- Select the EDI-867 file you want to import and click Import.
   *Result:* The Text Import Wizard dialogue box appears.
- 5. In the **Original data type** group, select **Delimited** then click **Next** >.

| Text Import Wizard - Step 1 of 3                                                                                                    | ? ×    |
|----------------------------------------------------------------------------------------------------|--------|
| The Text Wizard has determined that your data is Delimited.                                                                                                |        |
| If this is correct, choose Next, or choose the data type that best describes your data.<br>Original data type                                              |        |
| Choose the file type that best describes your data:                                                                                                    |        |
| Delimited     - Characters such as commas or tabs separate each field.     Eixed width     - Fields are aligned in columns with spaces between each field. |        |
|                                                                                                    |        |
| Start import at row: 1 🚔 File origin: MS-DOS (PC-8)                                                                                                    | -      |
|                                                                                                    |        |
| Preview of file D: \usr \edi \Sample MDM Reports \CNF-XYZ_MD-AD-HOC_20140626_v1.edi.                                                                       |        |
| 1 ISA+00+ +00+ +ZZ+0 +ZZ+999999                                                                                                    | +140 ^ |
| 2 GS*PT*0*999999*20140704*0837*8888888*X*0040101<br>3 ST*867*0001                                                                                          |        |
| 4 BPT+00*8888888*20140704*C1*****XYZ_VMD-MMP_20140326<br>5 N1*8S*Independent Electricity System Operator*ZZ*0**41                                          | -      |
| <                                                                                                    | F      |
| Cancel < Back Next >                                                                                                    | Einish |

6. In the **Delimiters** group, select **Other** and enter an **asterisk** (\*) in the box next to **Other** then click **Next** >.

|                                              | lizard - Step 2 of 5                                                                              | P           | 23  |
|----------------------------------------------|---------------------------------------------------------------------------------------------------|-------------|-----|
| 'his screen lei<br>below.                    | s you set the delimiters your data contains. You can see how your text is affected in             | the prev    | iew |
| Delimiters                                   |                                                                                                   |             |     |
| Tab                                          |                                                                                                   |             |     |
| Semicolo                                     | n Treat consecutive delimiters as one                                                             |             |     |
| Comma                                        | Text qualifier:                                                                                   |             |     |
| Space                                        |                                                                                                   |             |     |
| Other:                                       |                                                                                                   |             |     |
|                                              |                                                                                                   |             |     |
| Data preview                                 |                                                                                                   |             |     |
| Data Previev                                 | 1                                                                                                 |             |     |
| Data <u>Dievie</u> v                         |                                                                                                   |             |     |
|                                              |                                                                                                   |             | -   |
| ISA 00<br>GS PT                              | 00 99999 20140704                                                                                 | ZZ<br>083   | 7   |
| ISA 00<br>GS PT<br>ST 867                    | 0<br>0<br>0001<br>0001                                                                            | ZZ<br>1 083 | 7   |
| ISA 00<br>GS PT<br>ST 867<br>BPT 00          | 00<br>00<br>0001<br>8888888<br>Independent Flectricity System Operator 77<br>00                   | ZZ<br>1 083 | 7   |
| ISA 00<br>GS PT<br>ST 867<br>BPT 00<br>N1 85 | 0<br>0<br>0001<br>8888888<br>Independent Electricity System Operator ZZ 0                         | ZZ<br>1 083 | 7   |
| ISA 00<br>SS PT<br>ST 867<br>BPT 00<br>N1 8S | 00<br>0 999999 20140704<br>0001<br>8888888<br>Independent Electricity System Operator ZZ 0<br>III | ZZ<br>083   | 7   |
| ISA 00<br>GS PT<br>ST 867<br>BPT 00<br>N1 8S | 0<br>0<br>00<br>999999<br>20140704<br>0<br>0<br>999999<br>20140704<br>Cancel < Back Next >        | zz<br>083   | 7   |

7. In the **Column data format** group, select **General** then click **Finish**.

| Text Import Wizard - Step 3 of 3         This screen lets you select each column and set the Data Format.         Column data format <u>General</u> <u>Date:</u> YMD         Do not import column (skip) | numbers, data  | e values to date | es, and all |
|----------------------------------------------------------------------------------------------------|----------------|------------------|-------------|
| GenerGenerGeneral                                                                                                    | General        | General          | Gene:       |
| GS PT 0<br>ST 867 0001                                                                                                    | 999999         | 20140704         | 0837        |
| BPT 00 8888888<br>N1 85 Independent Electricity System Operator                                                                                                    | 20140704<br>ZZ | C1<br>0          | -           |
| <                                                                                                    |                |                  | ۱.          |
| Cancel < B                                                                                                    | ack            | Next >           | Einish      |

*Result:* The EDI-867 data is imported as text to the Excel worksheet. This data can be formatted using a Macro or VBA if required.

|    | Α   | В   | С                                       | D        | E        | F   | G           | Н  | I      | J                    | K   | L M   | N       | 0 |
|----|-----|-----|-----------------------------------------|----------|----------|-----|-------------|----|--------|----------------------|-----|-------|---------|---|
| 1  | ISA | 0   |                                         | 0        |          | ZZ  | 0           | ΖZ | 999999 | 140704               | 837 | J 401 | 8888888 | 0 |
| 2  | GS  | РТ  | 0                                       | 999999   | 20140704 | 837 | 8888888     | х  | 40101  |                      |     |       |         |   |
| 3  | ST  | 867 | 1                                       |          |          |     |             |    |        |                      |     |       |         |   |
| 4  | BPT | 0   | 888888                                  | 20140704 | C1       |     |             |    |        | XYZ_VMD-MMP_20140326 |     |       |         |   |
| 5  | N1  | 8S  | Independent Electricity System Operator | ZZ       | 0        |     | 41          |    |        |                      |     |       |         |   |
| 6  | N1  | SJ  | XYZ                                     | ZZ       | 999999   |     | 40          |    |        |                      |     |       |         |   |
| 7  | REF | LU  | 1000099999                              |          |          |     |             |    |        |                      |     |       |         |   |
| 8  | PTD | PM  |                                         |          | OZ       | EL  |             |    |        |                      |     |       |         |   |
| 9  | REF | 6W  | 1                                       |          |          |     |             |    |        |                      |     |       |         |   |
| 10 | REF | LU  | 1000099999                              |          |          |     |             |    |        |                      |     |       |         |   |
| 11 | REF | MG  | 2                                       |          |          |     |             |    |        |                      |     |       |         |   |
| 12 | REF | MT  | KH005                                   |          |          |     |             |    |        |                      |     |       |         |   |
| 13 | QTY | QD  | 490.57                                  | кн       |          |     |             |    |        |                      |     |       |         |   |
| 14 | MEA |     | MU                                      | 24000    | кн       |     |             | 22 |        |                      |     |       |         |   |
| 15 | DTM | 150 |                                         |          |          | DT  | 2.01406E+11 |    |        |                      |     |       |         |   |
| 16 | DTM | 151 |                                         |          |          | DT  | 2.01406E+11 |    |        |                      |     |       |         |   |
| 17 | QTY | QD  | 487.3                                   | кн       |          |     |             |    |        |                      |     |       |         |   |
| 18 | QTY | QD  | 485.74                                  | кн       |          |     |             |    |        |                      |     |       |         |   |
| 19 | QTY | QD  | 490.73                                  | кн       |          |     |             |    |        |                      |     |       |         |   |
| 20 | QTY | QD  | 490.49                                  | кн       |          |     |             |    |        |                      |     |       |         |   |
| 21 | QTY | QD  | 487.41                                  | КН       |          |     |             |    |        |                      |     |       |         |   |
| 22 | QTY | QD  | 486.99                                  | КН       |          |     |             |    |        |                      |     |       |         |   |
| 23 | QTY | QD  | 488.31                                  | KH       |          |     |             |    |        |                      |     |       |         |   |
| 24 | QIY | QD  | 486.19                                  | КН       |          |     |             |    |        |                      |     |       |         |   |
| 25 | QIY | QD  | 4/9.14                                  | кн       |          |     |             |    |        |                      |     |       |         |   |
| 26 | QIY | QD  | 482.24                                  | кн       |          |     |             | _  |        |                      |     | _     |         |   |

– End of Section –

# 2. Reading the IESO EDI-867 Meter Data File

This section describes the meter data information in EDI-867 files published by the IESO for market participants.

It is limited to describing the EDI-867 files produced by the meter data management system based on market participant profiles and through ad-hoc requests.

Please refer to the *IESO Implementation Guide for EDI-867 Meter Data* for additional information, including but not limited to, segment names, interval status code descriptions, service point option type descriptions.

## 2.1 How to Read This Section

The screenshots below are of Excel worksheets populated with sample data after an EDI-867 file import has been performed. EDI-867 data from the screenshot is highlighted and callouts provide detail about that data.

## 2.2 Sample EDI Files in Excel

See the IESO Implementation Guide for EDI-867 Meter Data for additional information.

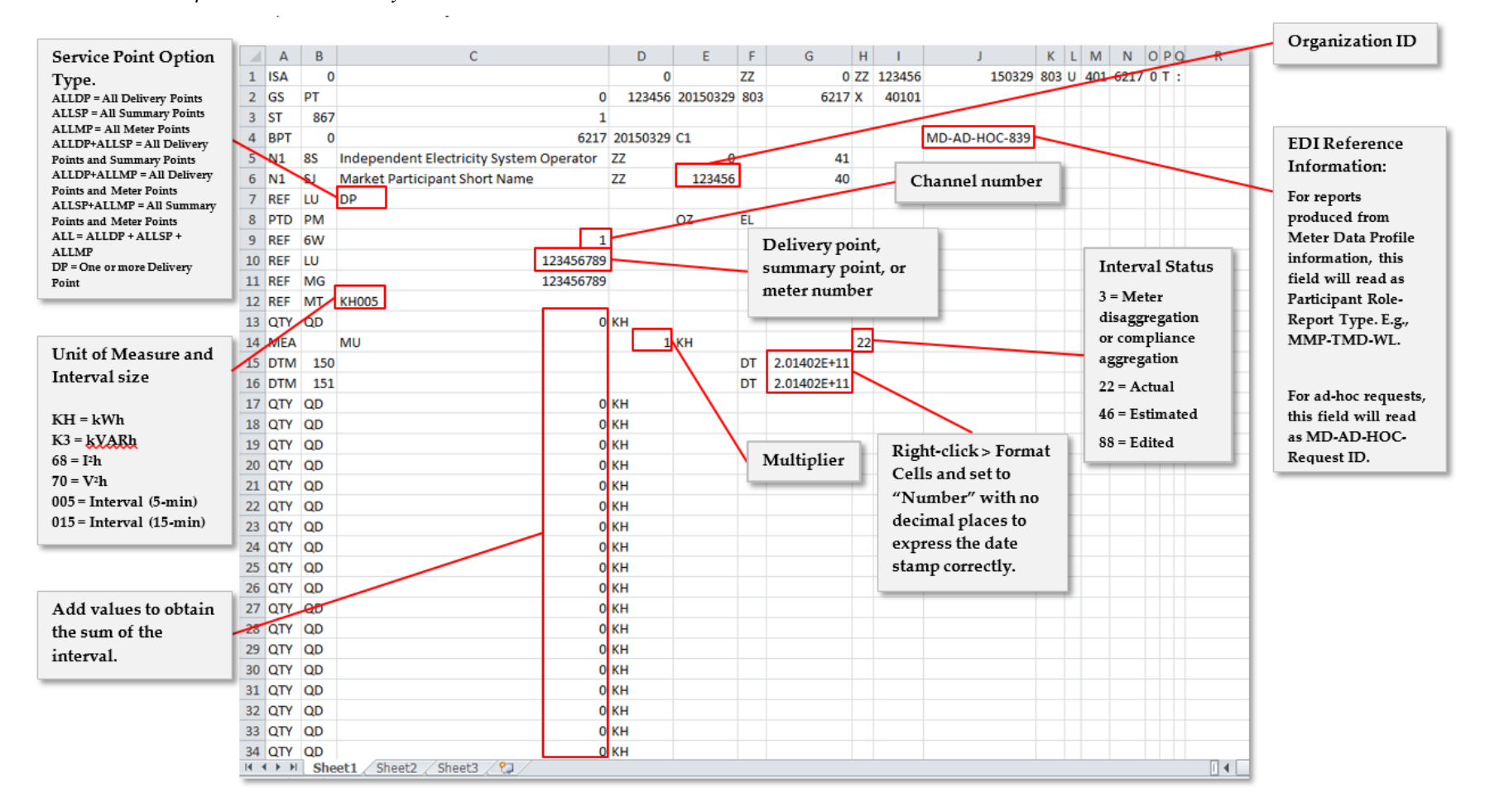

|    | Α     | В   | С                                       | D        | E        | F   | G           | Н  | 1      | J             | K   | L M  | N      | 0 | PQ |   | R  |
|----|-------|-----|-----------------------------------------|----------|----------|-----|-------------|----|--------|---------------|-----|------|--------|---|----|---|----|
| 1  | ISA   | 0   |                                         | 0        |          | ZZ  | 0           | ZZ | 123456 | 150329        | 803 | U 40 | L 6217 | 0 | т: |   |    |
| 2  | GS    | PT  | 0                                       | 123456   | 20150329 | 803 | 6217        | х  | 40101  |               |     |      |        |   |    |   |    |
| 3  | ST    | 867 | 1                                       |          |          |     |             |    |        |               |     |      |        |   |    |   |    |
| 4  | BPT   | 0   | 6217                                    | 20150329 | C1       |     |             |    |        | MD-AD-HOC-839 |     |      |        |   |    |   |    |
| 5  | N1    | 8S  | Independent Electricity System Operator | ZZ       | 0        |     | 41          |    |        |               |     |      |        |   |    |   |    |
| 6  | N1    | SJ  | Market Participant Short Name           | ZZ       | 123456   |     | 40          |    |        |               |     |      |        |   |    |   |    |
| 7  | REF   | LU  | DP                                      |          |          |     |             |    |        |               |     |      |        |   |    |   |    |
| 8  | PTD   | PM  |                                         |          | OZ       | EL  |             |    |        |               |     |      |        |   |    |   |    |
| 9  | REF   | 6W  | 1                                       |          |          |     |             |    |        |               |     |      |        |   |    |   |    |
| 10 | REF   | LU  | 123456789                               |          |          |     |             |    |        |               |     |      |        |   |    |   |    |
| 11 | REF   | MG  | 123456789                               |          |          |     |             |    |        |               |     |      |        |   |    |   |    |
| 12 | REF   | MT  | KH005                                   |          |          |     |             |    |        |               |     |      |        |   |    |   |    |
| 13 | QTY   | QD  | 0                                       | KH       |          |     |             |    |        |               |     |      |        |   |    |   |    |
| 14 | MEA   |     | MU                                      | 1        | КН       |     |             | 22 |        |               |     |      |        |   |    |   |    |
| 15 | DTM   | 150 |                                         |          |          | DT  | 2.01402E+11 |    |        |               |     |      |        |   |    |   |    |
| 16 | DTM   | 151 |                                         |          |          | DT  | 2.01402E+11 |    |        |               |     |      |        |   |    |   |    |
| 17 | QTY   | QD  | 0                                       | КН       |          |     |             |    |        |               |     |      |        |   |    |   |    |
| 18 | QTY   | QD  | 0                                       | КН       |          |     |             |    |        |               |     |      |        |   |    |   |    |
| 19 | QTY   | QD  | 0                                       | КН       |          |     |             |    |        |               |     |      |        |   |    |   |    |
| 20 | QTY   | QD  | 0                                       | КН       |          |     |             |    |        |               |     |      |        |   |    |   |    |
| 21 | QTY   | QD  | 0                                       | КН       |          |     |             |    |        |               |     |      |        |   |    |   |    |
| 22 | QTY   | QD  | 0                                       | КН       |          |     |             |    |        |               |     |      |        |   |    |   |    |
| 23 | QTY   | QD  | 0                                       | КН       |          |     |             |    |        |               |     |      |        |   |    |   |    |
| 24 | QTY   | QD  | 0                                       | КН       |          |     |             |    |        |               |     |      |        |   |    |   |    |
| 25 | QTY   | QD  | 0                                       | КН       |          |     |             |    |        |               |     |      |        |   |    |   |    |
| 26 | QTY   | QD  | 0                                       | КН       |          |     |             |    |        |               |     |      |        |   |    |   |    |
| 27 | QTY   | QD  | 0                                       | КН       |          |     |             |    |        |               |     |      |        |   |    |   |    |
| 28 | QTY   | QD  | 0                                       | КН       |          |     |             |    |        |               |     |      |        |   | _  |   |    |
| 29 | QTY   | QD  | 0                                       | КН       |          |     |             |    |        |               |     |      |        |   |    |   |    |
| 30 | QTY   | QD  | 0                                       | КН       |          |     |             |    |        |               |     |      |        |   |    |   |    |
| 31 | QTY   | QD  | 0                                       | КН       |          |     |             |    |        |               |     |      |        |   |    |   |    |
| 32 | QTY   | QD  | 0                                       | КН       |          |     |             |    |        |               |     |      |        |   |    |   |    |
| 33 | QTY   | QD  | 0                                       | КН       |          |     |             |    |        |               |     |      |        |   |    |   |    |
| 34 | QTY   | QD  | 0                                       | KH       |          |     |             |    |        |               |     |      |        |   |    |   | 1. |
| 14 | ( ) H | She | et1 / Sheet2 / Sheet3 / 🞾 /             |          |          |     |             |    |        |               |     |      |        |   |    | l |    |

Figure 2-1: EDI-867 Data Overview

The callouts on the image below describe the identifiers on an EDI file that has multiple channels (PTD loops).

|                        |    | A     | E          |               | С              |           |        | D        | E        | F      | G          | н    | 1        | J                | K      | LN   | 1     | N C   | D P Q | R |   |
|------------------------|----|-------|------------|---------------|----------------|-----------|--------|----------|----------|--------|------------|------|----------|------------------|--------|------|-------|-------|-------|---|---|
|                        | 1  | ISA   |            | 0             |                |           |        | 0        |          | ZZ     |            | 0 ZZ | 112233   | 150416           | 1046   | U 40 | 01 21 | 135 ( | )Т:   |   |   |
|                        | 2  | GS    | PT         |               |                |           | 0      | 123456   | 20150416 | 5 1046 | 21         | 35 X | 40101    |                  |        |      |       |       |       |   |   |
|                        | 3  | ST    | 8          | 67            |                |           | 1      |          |          |        |            |      |          |                  |        |      |       |       |       |   |   |
| Each instance of the   | 4  | BPT   |            | 0             |                |           | 2135   | 20150416 | C1       |        |            |      |          | MD-AD-HOC-854    |        |      |       |       |       |   |   |
| PTD sagmant            | 5  | N1    | <b>8</b> S | Independe     | nt Electricity | System Op | erator | ZZ       |          | 0      |            | 41   |          |                  |        |      |       |       |       |   |   |
| 11D segment            | 6  | N1    | SJ         | Market Par    | icipant Shor   | t Name    |        | ZZ       | 123456   | 5      |            | 40   |          |                  |        |      |       |       |       |   |   |
| represents one meter   | V  | REF   | LU         | DP            |                |           |        |          |          |        |            |      |          |                  |        |      |       |       |       |   |   |
| channel                | 8  | PTD   | PM         |               |                |           |        |          | OZ       | EL     |            |      | F        | iest auantity o  | ftha   |      |       |       |       |   |   |
|                        | 9  | REF   | 6W         |               |                |           | 1      |          |          |        |            |      | -        |                  | n me   |      |       |       |       |   |   |
|                        | 10 | REF   | LU         |               |                |           | 778899 |          |          |        |            | _    | c        | hannel readin    | g      |      |       |       |       |   |   |
| Channel Number         | 1  | t REF | MG         |               |                |           | 778899 |          |          |        |            |      | -        |                  |        |      |       |       |       |   |   |
|                        | 12 | 2 REF | MT         | KH005         |                |           |        |          |          |        |            |      |          |                  |        |      |       |       |       |   |   |
|                        | 13 | 3 QTY | 20         |               |                |           | 30.59  | KH       |          |        |            |      |          |                  |        |      |       |       |       |   |   |
| Unit of measure and    | 14 | 1 MEA | 5          | MU            |                |           |        | 1        | KH       |        |            | 22   | T        | First interval   |        |      |       |       |       |   |   |
| Interval size          | 7  | DTN   | 1 1        | 50            |                |           |        |          |          | DT     | 2015033000 | 00   | <u> </u> | tant/and times   |        | .    |       |       |       |   |   |
| E a VH - Uait          | 16 | 5 DTN | 1 1        | 51            |                |           |        |          |          | DT     | 2015033000 | 05   | -        | carvend time s   | stam   | ?    |       |       |       |   |   |
| E.g., KH = Unit;       | 17 | 7 QTY | QD         |               |                |           | 30.56  | KH       |          |        |            |      | (        | after reformat   | ting   |      |       |       |       |   |   |
| 005 = Interval (5 min) | 18 | B DTN | 1 1        | 50            |                |           |        |          |          | DT     | 2015033000 | 05   | t        | he cells)        |        |      |       |       |       |   |   |
|                        | 19 | DTN   | 1 1        | 50            |                |           |        |          |          | DT     | 2015033000 | 10   |          |                  |        |      |       |       |       |   |   |
|                        | 20 | Ο ΟΤΥ | QD         |               |                |           | 30.68  | КН       |          |        |            |      |          |                  |        |      |       |       |       |   |   |
| Second channel loop    | 21 | 1 DTN | 1 1        | 50            |                |           |        |          |          | DT     | 2015033000 | 10   |          |                  |        |      |       |       |       |   |   |
| begins                 | 22 | 2 DTN | 1 1        | 50            |                |           |        |          |          | DT     | 2015033000 | 15   |          |                  |        |      |       |       |       |   |   |
|                        | 23 | 3 PTD | PM         |               |                |           |        |          | OZ       | EL     |            |      | - 1      | First quantity ( | of the |      |       |       |       |   |   |
|                        | 24 | 4 REF | 6W         |               |                |           | 2      |          |          |        |            |      |          | a sound shapped  | 1      | -    |       |       |       |   |   |
| Channel Number -       | 29 | S REF | LU         |               |                |           | 778899 |          |          |        |            | _    | _ :      | second channe    | 1      |      |       |       |       |   |   |
|                        | 26 | 5 REF | MG         |               |                |           | 778899 |          |          |        |            |      | 1        | reading          |        |      |       |       |       |   |   |
|                        | 27 | 7 REF | MT         | K3005         |                |           | _      |          |          |        |            |      | _        |                  |        | _    |       |       |       |   |   |
|                        | 28 | B QTY | æ          |               |                |           | 19.71  | К3       |          |        |            | _    |          | Now interval s   | tatus  |      |       |       |       |   |   |
| Unit of measure and    | 29 | 9 MEA | 4          | MU            |                |           |        | 1        | K3       |        |            | 46   |          | ( d 1            | tatus  |      |       |       |       |   |   |
| Interval size for      | 30 | DTN   | 1 1        | 50            |                |           |        |          |          | DT     | 2015033000 | 00   | 1        | for the second   |        |      |       |       |       |   |   |
| second channel         | 31 | 1 DTM | 1 1        | 51            |                |           |        |          |          | DT     | 2015033000 | 05   | •        | channel          |        |      |       |       |       |   |   |
|                        | 32 | 2 QTY | QD         |               |                |           | 19.66  | K3       |          |        |            |      |          |                  | _      | _    |       |       |       |   |   |
|                        | 33 | 3 DTM | 1 1        | 50            |                |           |        |          |          | DT     | 2015033000 | 05   |          |                  |        |      |       |       |       |   |   |
|                        | 34 |       | 1 1        | 50            | /Chasta        | 87        |        |          |          | DT     | 2015033000 | 10   |          |                  |        |      |       |       |       | 4 | _ |
|                        | 14 | 4 1 1 | " <u>S</u> | eet1 _ Sneet2 | Sneet3_/_      | G./       |        |          |          |        |            |      |          |                  |        |      |       |       | U     | • |   |

Figure 2-2: Multiple Channel EDI-867 Sample

Third Sample EDI-867 File without callouts.

|    | Α      | В    | С                                       | D        | E        | F   | G            | Н  | 1      | J          | K   | LI  | A I   | N   | O P | Q | R |
|----|--------|------|-----------------------------------------|----------|----------|-----|--------------|----|--------|------------|-----|-----|-------|-----|-----|---|---|
| 1  | ISA    | 0    |                                         | 0        |          | ZZ  | 0            | ZZ | 111222 | 123456     | 101 | U 4 | 01 63 | 338 | 0 T | : |   |
| 2  | GS     | PT   | 0                                       | 111222   | 20150331 | 101 | 6338         | х  | 40101  |            |     |     |       |     |     |   |   |
| 3  | ST     | 867  | 1                                       |          |          |     |              |    |        |            |     |     |       |     |     |   |   |
| 4  | BPT    | 0    | 6338                                    | 20150331 | C1       |     |              |    |        | MMP-TMD-WL |     |     |       |     |     |   |   |
| 5  | N1     | 8S   | Independent Electricity System Operator | ZZ       | 0        |     | 41           |    |        |            |     |     |       |     |     |   |   |
| 6  | N1     | SJ   | Market Participant Short Name           | ZZ       | 111222   |     | 40           |    |        |            |     |     |       |     |     |   |   |
| 7  | REF    | LU   | ALLDP                                   |          |          |     |              |    |        |            |     |     |       |     |     |   |   |
| 8  | PTD    | PM   |                                         |          | OZ       | EL  |              |    |        |            |     |     |       |     |     |   |   |
| 9  | REF    | 6W   | 1                                       |          |          |     |              |    |        |            |     |     |       |     |     |   |   |
| 10 | REF    | LU   | 123456789                               |          |          |     |              |    |        |            |     |     |       |     |     |   |   |
| 11 | REF    | MG   | 123456789                               |          |          |     |              |    |        |            |     |     |       |     |     |   |   |
| 12 | REF    | MT   | KH005                                   |          |          |     |              |    |        |            |     |     |       |     |     |   |   |
| 13 | QTY    | QD   | 0                                       | КН       |          |     |              |    |        |            |     |     |       |     |     |   |   |
| 14 | MEA    |      | MU                                      | 96000    | КН       |     |              | 22 |        |            |     |     |       |     |     |   |   |
| 15 | DTM    | 150  |                                         |          |          | DT  | 201503040000 |    |        |            |     |     |       |     |     |   |   |
| 16 | DTM    | 151  |                                         |          |          | DT  | 201503040005 |    |        |            |     |     |       |     |     |   |   |
| 17 | QTY    | QD   | 0                                       | KH       |          |     |              |    |        |            |     |     |       |     |     |   |   |
| 18 | QTY    | QD   | 0                                       | КН       |          |     |              |    |        |            |     |     |       |     |     |   |   |
| 19 | QTY    | QD   | 0                                       | КН       |          |     |              |    |        |            |     |     |       |     |     |   |   |
| 20 | QTY    | QD   | 0                                       | КН       |          |     |              |    |        |            |     |     |       |     |     |   |   |
| 21 | QTY    | QD   | 0                                       | КН       |          |     |              |    |        |            |     |     |       |     |     |   |   |
| 22 | QTY    | QD   | 0                                       | KH       |          |     |              |    |        |            |     |     |       |     |     |   |   |
| 23 | PTD    | PM   |                                         |          | OZ       | EL  |              |    |        |            |     |     |       |     |     |   |   |
| 24 | REF    | 6W   | 2                                       |          |          |     |              |    |        |            |     |     |       |     |     |   |   |
| 25 | REF    | LU   | 123456789                               |          |          |     |              |    |        |            |     |     |       |     |     |   |   |
| 26 | REF    | MG   | 123456789                               |          |          |     |              |    |        |            |     |     |       |     |     |   |   |
| 27 | REF    | MT   | K3005                                   |          |          |     |              |    |        |            |     |     |       |     |     |   |   |
| 28 | QTY    | QD   | 1461.48                                 | K3       |          |     |              |    |        |            |     |     |       |     |     |   |   |
| 29 | MEA    |      | MU                                      | 1        | К3       |     |              | 22 |        |            |     |     |       |     |     |   |   |
| 30 | DTM    | 150  |                                         |          |          | DT  | 201503040000 |    |        |            |     |     |       |     |     |   |   |
| 31 | DTM    | 151  |                                         |          |          | DT  | 201503040005 |    |        |            |     |     |       |     |     |   |   |
| 32 | QTY    | QD   | 1517.69                                 | K3       |          |     |              |    |        |            |     |     |       |     |     |   |   |
| 33 | QTY    | QD   | 1554.83                                 | K3       |          |     |              |    |        |            |     |     |       |     |     |   |   |
| 34 | QTY    | QD   | 1582.66                                 | K3       |          |     |              |    |        |            |     |     |       |     |     |   |   |
| 14 | 4 P PI | Snee | LI 🖉 SheetZ 🖉 Sheet3 🖉 况 /              |          |          |     |              |    |        |            | _   |     |       |     |     |   |   |

Figure 2-3: Sample EDI-867 File in Excel

#### - End of Section-

# 3. Sample Formulas

Unless otherwise stated, the unit of measure (UOM) of the results of the calculations will have the same UOM of the channel. E.g., The UOM will be kWh if the UOM of the channel is kWh, or will be kVARh if the UOM of the channel is kVARh.

## 3.1 Total Usage (Per Day)

To calculate the total usage, add all of the intervals in a given day.

Total Usage for a different period (i.e., week, month) can be found by adding the calculated total usage values from a given period.

## 3.2 Maximum Demand (Per Day)

To calculate the maximum demand, multiply the highest interval value by the intervals per hour (IPH).

## 3.3 Daily Average Demand

The daily average demand is found by performing the following calculation:

 $\frac{Total \ Usage \ \times \ IPH}{Total \ Number \ of \ Intervals}$ 

## 3.4 kVA Per Interval

The kVA per interval is found by performing the following calculation:

 $\sqrt{(kWh \times IPH)^2 + (kVARh \times IPH)^2}$ 

Note: The UOM in this case will be kVA.

## 3.5 Power Factor (Per Interval)

The power factor per interval is found by performing the following calculation:

 $\frac{kWh \times IPH}{kVA \ per \ interval} \times 100$ 

Note: The resulting value will be expressed as a percentage (%).

## 3.6 Load Factor (Per Day)

The load factor per day is found by performing the following calculation:

 $\frac{\text{Daily Average Demand}}{\text{Maximum Demand}} \times 100$ 

**Note:** The resulting value will be expressed as a percentage (%).

– End of Section –

# References

| Document Title                                                                  | Document ID |
|---------------------------------------------------------------------------------|-------------|
| Revenue Metering Reports – IESO Implementation Guide for EDI-<br>867 Meter Data | GDE-139     |

# **Related Documents**

| Document Title | Document ID |
|----------------|-------------|
| None Yet.      | None.       |

– End of Document –